## Classified Staff Performance Appraisal Training for Employees

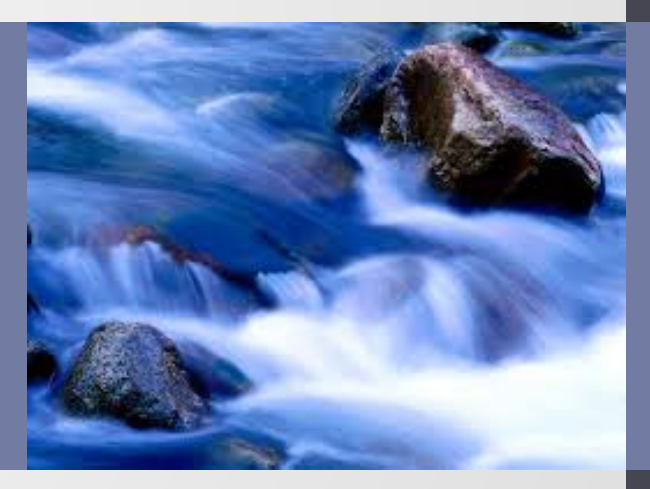

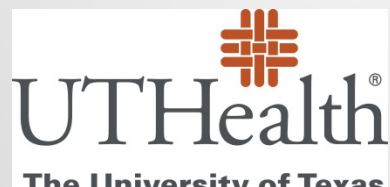

The University of Texas Health Science Center at Houston

# **Course Objectives**

- Learn how to access Perform2Achieve
- Understand the layout of the Classified Appraisal form
- Understand how to complete your self-review in Perform2Achieve
- Learn how to print your appraisal form for your performance discussion with your manager
- Learn how to sign your appraisal form in Perform2Achieve
- Understand how to enter your performance goals for next year

# **Appraisal Requirements**

#### **Required**

 All non-probationary, benefits eligible UTHealth employees, regardless of classification and appointment time, must receive annual performance appraisals.

#### **Not Required**

- Probationary employees (hired March 1 August 31 of the current year). Managers should follow the probationary review process for these employees.
- Persons in a casual, temporary or part-time non-benefits eligible appointment status are not required to receive an annual performance appraisal unless required by an external accrediting agencies.
- Persons employed in positions that require student status as a condition of employment do not receive performance reviews. These positions include graduate student assistants and tutors.
- Employees who transferred to a new position in another department between March 1 and August 31 of the current year are in a probationary period. Managers should follow the probationary review process for these employees.

### Performance Management System

- UTHealth uses an online performance management tool called Perform2Achieve (P2A) which is powered by SuccessFactors
- You may access the system quickly by entering the following in your web browser:

https://go.uth.edu/perform2achieve

### **Annual Performance Appraisal Activities**

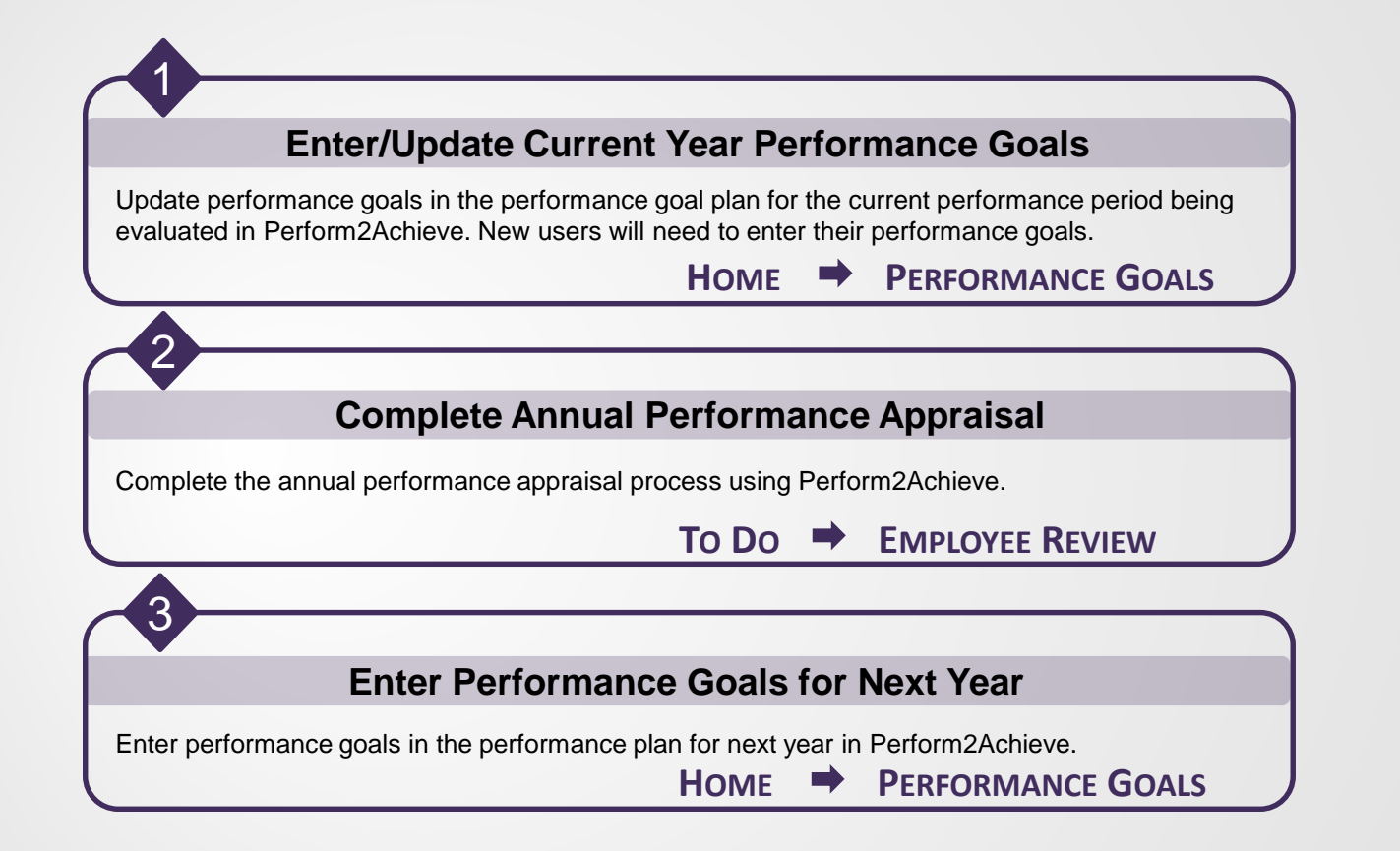

#### MANAGING PERFORMANCE GOALS

**Update/Enter Performance Goals for Current Year** 

# **Performance Goals**

Performance goals are goals aligned to an employee's job responsibilities, work assignments and the organization's objectives/priorities.

- If you are new to the system, you will need to enter your goals before capturing your performance results for the goal.
  - You can <u>enter goals from your performance appraisal form</u> once it has been launched.
  - If you want to enter goals before the appraisal form is launched, from the "Home" menu go to "Performance Goals"
- If you already have goals entered for the current fiscal year, you can go directly to your performance appraisal to update and capture your results.

# Entering Performance Goals Appraisal Form

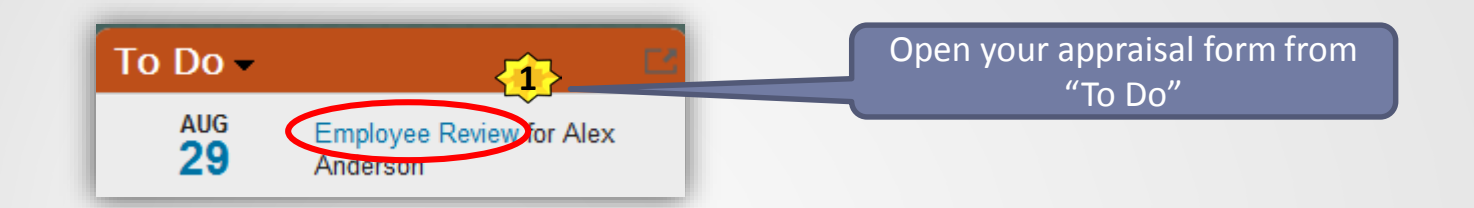

#### Sets Vision, Strategy and Priorities for Areas of Responsibility (People Managers Only)

Develops realistic plans, sets goals aligned with priorities, manages resources efficiently, and creates contingency plans. Select "Not Applicable" if the person being evaluated is not a people manager.

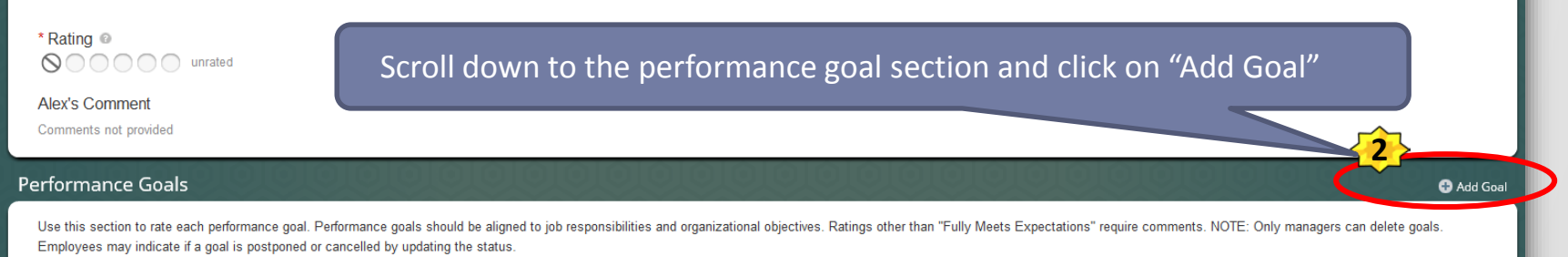

Hide Instruction

### Performance Goals Editing Goal Details from Appraisal Form

|                                                                                     | · · · · · · · · · · · · · · · · · · ·                                                    | Click on "Edit"<br>displa | at the end o<br>by the goal de | f the goal name to<br>etails box.                             |
|-------------------------------------------------------------------------------------|------------------------------------------------------------------------------------------|---------------------------|--------------------------------|---------------------------------------------------------------|
| Service Excellence<br>Increase % of projects completed on time to from 70% to 90 %. |                                                                                          |                           | Goal De                        | completed                                                     |
| Rating @                                                                            | ated                                                                                     |                           | Goal Details                   |                                                               |
| Alex's Comment                                                                      | Sf Add Goal - Google Chrome                                                              | <b>X</b>                  | Goal Name                      | Increase % of projects completed on time to from 70% to 90 %. |
| Commente net provided                                                               | Add Goal                                                                                 |                           | Measurement                    | CPP Project Database, monthly measure.                        |
|                                                                                     | Edit your goal below.                                                                    |                           | Weight-HCPC Only               | -999999.0                                                     |
|                                                                                     | Fields marked with * are required.                                                       |                           | Percent Complete               | 100.0                                                         |
|                                                                                     | Category : Service Excellence                                                            |                           | Start                          | 09/01/2013                                                    |
|                                                                                     | * Goal Name: <u>al spell check.</u>                                                      |                           | Due                            | 08/31/2014                                                    |
|                                                                                     |                                                                                          |                           | Status                         | Completed                                                     |
|                                                                                     |                                                                                          |                           |                                |                                                               |
|                                                                                     | * Measurement: di spell check * Jlegal scan                                              |                           |                                |                                                               |
|                                                                                     |                                                                                          | Update go                 | al details as r                | needed.                                                       |
|                                                                                     | Weight UCC Only                                                                          |                           |                                |                                                               |
|                                                                                     | Percent Complete: 0.0%                                                                   |                           |                                |                                                               |
|                                                                                     | * Start: 09/01/2013                                                                      |                           |                                |                                                               |
|                                                                                     | * Due: 08/31/2014                                                                        |                           |                                |                                                               |
|                                                                                     | Status: Not Started V                                                                    | _                         |                                |                                                               |
|                                                                                     | Milestone: Add Tasks                                                                     | _                         |                                |                                                               |
|                                                                                     | Comments, Results, <u>ai spell check.</u> Steal scan.<br>Accomplishments or<br>Feedback: |                           |                                |                                                               |
|                                                                                     |                                                                                          | Click on "Save C          | Changes"                       |                                                               |
|                                                                                     | a Back 🖬 Save Changes 🖪 Canc                                                             |                           |                                |                                                               |
|                                                                                     |                                                                                          | - <b>-</b>                |                                |                                                               |

## Postponed and/or Cancelled Goals

If a goal on your goal plan is no longer relevant, you can update the **GOAL STATUS** to indicate that the goal was cancelled or postponed.

NOTE: Only managers can delete an employee's goal.

|                                                       | Goal Details                                            |               |                            |
|-------------------------------------------------------|---------------------------------------------------------|---------------|----------------------------|
| Sf Add Goal - Google Chrome                           |                                                         |               |                            |
| Attps://performance                                   | manager4.successfactors.com/tgmEdit?t=3&u=bbbb&editComp |               |                            |
| Add Goal                                              | A                                                       |               |                            |
| Edit your goal below.                                 |                                                         |               |                            |
|                                                       | Fields marked with * are required.                      |               | <b>Goal Status Options</b> |
| Category :                                            | Service Excellence                                      |               |                            |
| Goat Name:                                            | atspell check 🤟 legal scan                              |               | Not Started                |
| * Measurement:                                        | al spell check 🌱 legal scan                             |               | Behind/At Risk             |
|                                                       |                                                         |               | On Track                   |
| Weight-HCPC Only:                                     | 0.0%                                                    |               |                            |
| Percent Complete:                                     | 0.0%                                                    |               | Completed                  |
| * Start:                                              | 09/01/2013                                              |               |                            |
| Status:                                               | Not Started V                                           | $\rightarrow$ | Postponed                  |
| Milestone:                                            | Add Tasks                                               |               | •                          |
| Comments, Results,<br>Accomplishments or<br>Feedback: | a spell check 🌱 legal scan                              | $\rightarrow$ | Cancelled                  |
|                                                       |                                                         |               |                            |
|                                                       |                                                         |               |                            |
|                                                       | 👍 Back 🕞 Save Changes 💽 Cancel 👻                        |               |                            |

# Performance Goals Entering Comments and Results

### CLASSIFIED PERFORMANCE APPRAISAL

2

**Complete Annual Performance Appraisal** 

## **Performance Appraisal Process**

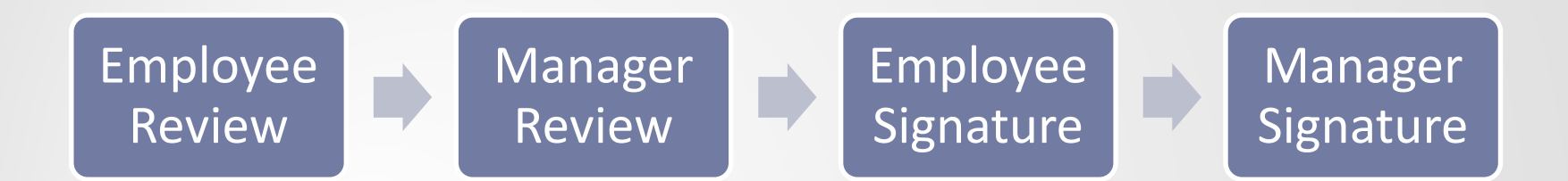

### **UTHealth Performance Standards**

#### **All Employees**

Exhibits Required Job Knowledge (Not Applicable for HCPC)

Demonstrates Personal Effectiveness and Accountability

Delivers Quality Student, Patient and Customer Services

> Exhibits Teamwork and Collaboration

Exemplifies Strong Ethics, Integrity and Respect for Others

Adheres to All Work Environment, Health, Safety and Compliance Standards

#### **People Managers Only**

Leads and Develops Others

**Promotes and Values Diversity** 

Sets Vision, Strategy and Priorities for Areas of Responsibility

Not Applicable

Employees who are not people managers should select a rating of "Not Applicable" for these standards.

Rating

## **Rating Scale**

| Unsatisfactory           | Performance was consistently below expectations in most essential<br>areas of responsibility, and/or reasonable progress toward critical goals<br>was not made. Significant improvement is needed in one or more<br>important areas. A plan to correct performance, including timelines,<br>must be outlined and monitored to measure progress.                                                                                                    |
|--------------------------|----------------------------------------------------------------------------------------------------|
| Improvement Needed       | Performance did not consistently meet expectations – performance failed to meet expectations in one or more essential areas of responsibility, and/or one or more of the most critical goals were not met.                                                                                                    |
| Fully Meets Expectations | Performance consistently met expectations in all essential areas of responsibility, at times possibly exceeding expectations, and the quality of work overall was very good. The most critical annual goals were met.                                                                                                    |
| Exceeds Expectations     | Performance consistently exceeded expectations in all essential areas<br>of responsibility, and the quality of work overall was excellent. Annual<br>goals were met.                                                                                                    |
| Exceptional              | Performance far exceeded expectations due to exceptionally high<br>quality of work performed in all essential areas of responsibility,<br>resulting in an overall quality of work that was superior; and either 1)<br>included the completion of a major goal or project, or 2) made an<br>exceptional or unique contribution in support of unit, department, or<br>University objectives. This rating is achievable by any employee though<br>given infrequently. |

### **Classified Staff Appraisal**

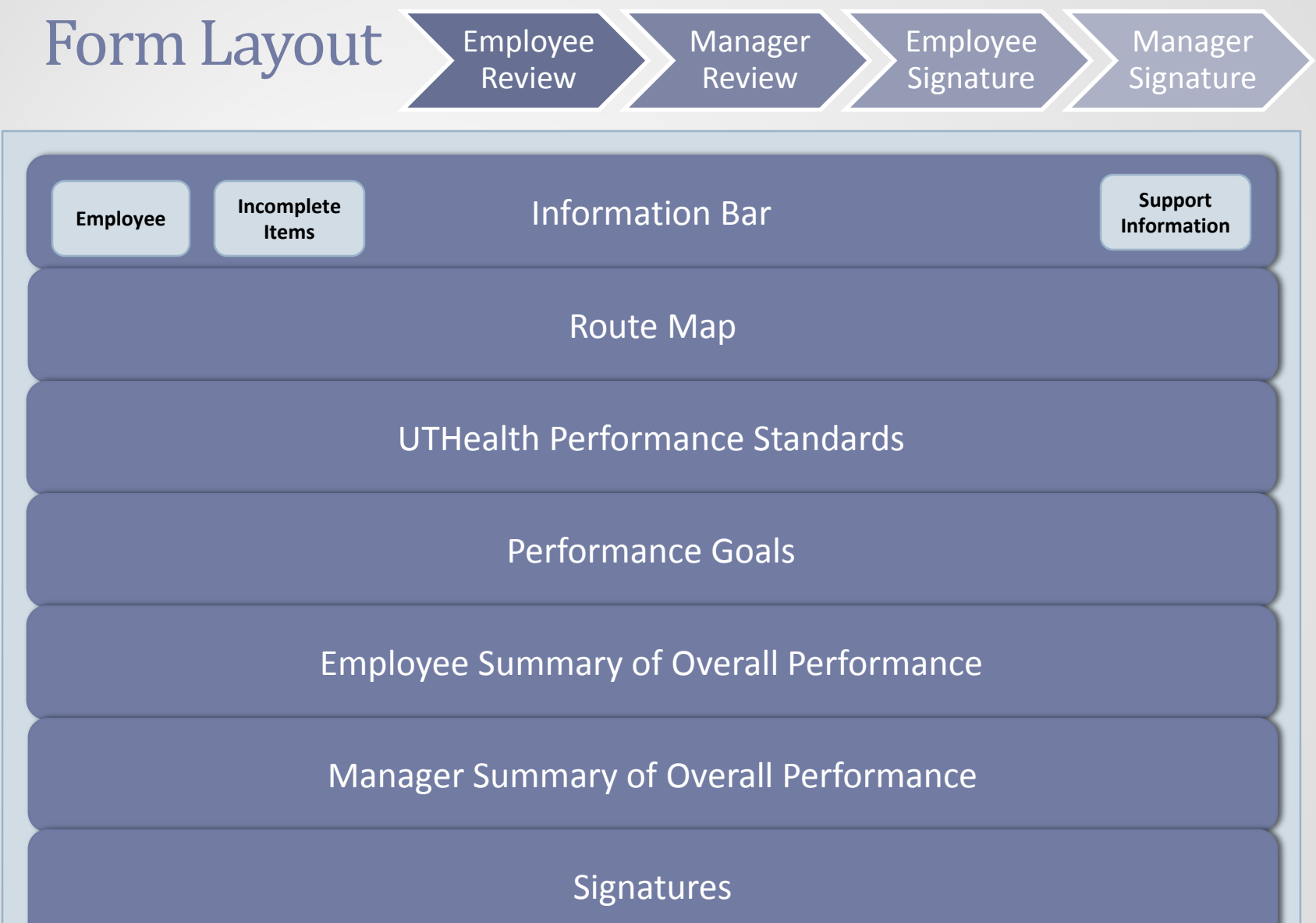

|   | Performance Forms -<br>Reviews Team Overview Help & Tutorials                                                                                                    | Carrie Meusborn on behalf of Alex Anderson 🖌 📿 People                                                          | Perform2Achieve                                                                                                    |
|---|----------------------------------------------------------------------------------------------------|----------------------------------------------------------------------------------------------------|----------------------------------------------------------------------------------------------------|
|   | *Standard Annual Appraisal Form 2.0 for Alex Anderson                                                                                                    |                                                                                                    |                                                                                                    |
|   | ★9<br>Incomplete Items.                                                                                                    | Information Bar                                                                                                |                                                                                                    |
|   | Route Map         Assessment         Signature                                                                                                    | Completed                                                                                                    | Hide                                                                                                    |
|   | Employee Review<br>Alex Anderson<br>Employee<br>Due: 08/29/2014                                                                                                    | Route Map                                                                                                    |                                                                                                    |
|   | UTHealth Performance Standards<br>Rate each of the UTHealth Performance Standards below. Ratings other than "Fully Meets Expectations" require comments.                                                                                 | Performance Stand                                                                                              | ards Hide Instruction                                                                                                    |
|   | Exhibits Required Job Knowledge<br>Performs job in a manner that demonstrates necessary job knowledge, skills, and capabilities required for the position.<br>* Rating ©<br>©  ©  ©  unrated<br>Alex's Comment<br>Comments not provided  |                                                                                                    |                                                                                                    |
|   | Performance Goals Use this section to rate each performance goal. Performance goals should be aligned to job responsibilities and organizational objectives. Ration indicate if a goal is postponed or cancelled by updating the status. | gs other than "Fully Meets Expectations" require comments. NOTE: Only managers can be <b>Performance Goals</b> | Add Goal<br>lelete goals. Employees may<br>Hide Instruction                                                                                                    |
| 1 | Employee Summary of Overall Performance                                                                                                    |                                                                                                    | and the second second se |
|   | This section may be used to summarize performance and include additional accomplishments.                                                                                                    | Summary of Overall Perfo                                                                                       | ormance                                                                                                    |
|   | Employee Summary of Overall Performance Section Overall Comment<br>Alex's Comment<br>B / 및   臣 臣 俸 俸   ④   赟 Size ▼   ジ ◀                                                                                                    |                                                                                                    |                                                                                                    |
|   |                                                                                                    | Save and Finish Lat                                                                                            | er Send to Manager.<br>Review.<br>• To finalize, please<br>complete 9 missed fields                                                                                                    |

## Information Bar Incomplete Items

The "Incomplete Items" button on the information bar at the top of the page allows you to quickly move to that item in the form.

This feature is very useful if you have to save and close your appraisal form and return later to complete it.

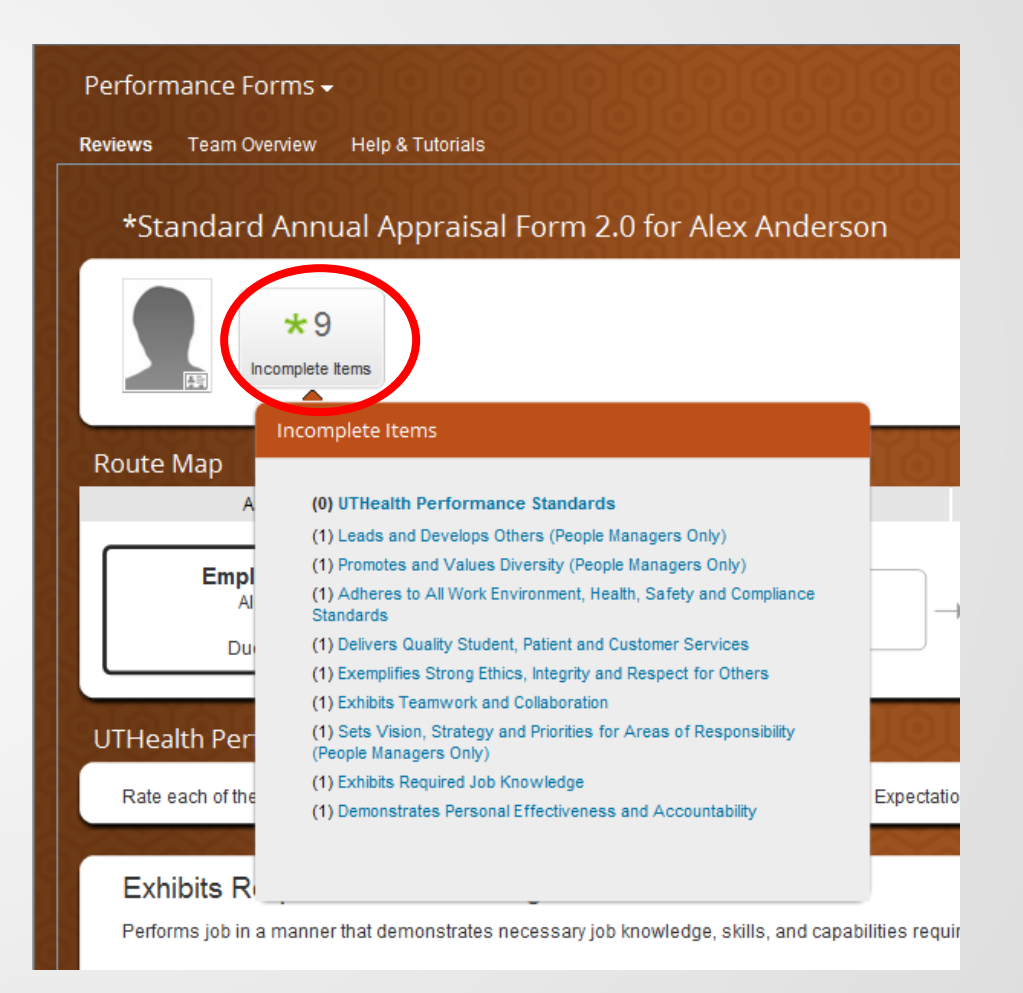

### COMPLETING YOUR EMPLOYEE REVIEW

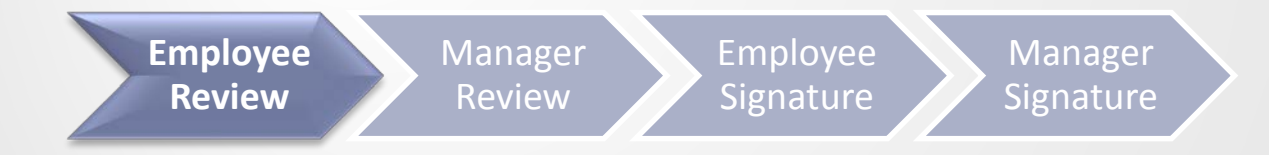

## **Steps for Completing the Employee** Review **Employee Review Access Your Appraisal Form Rate and enter comments for UTHealth Performance Standards** 3 **Rate and enter comments for each Performance Goal Optional: Print Form for Discussion with Manager** 5 Save and Send to Manager Review

# **Accessing Your Appraisal**

#### Method 1

Click on "Document Link" in the launch email notification from your UTHealth Outlook Inbox.

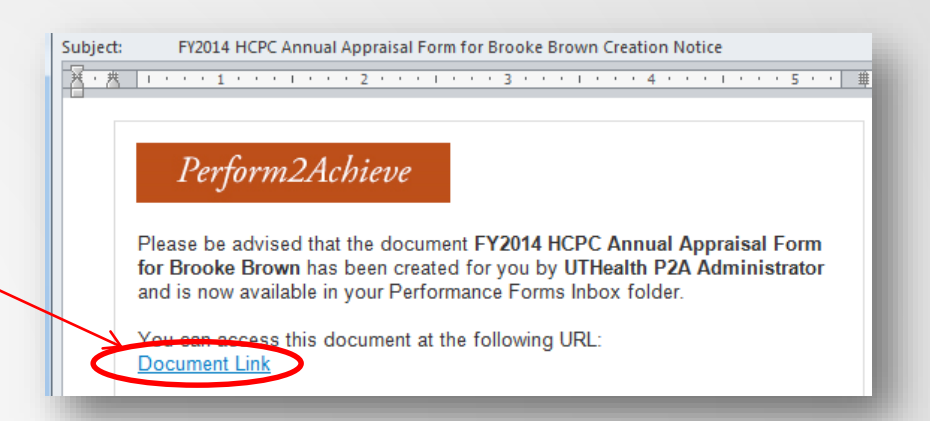

#### Method 2

- Log in to P2A <u>https://go.uth.edu/perform2achieve</u>
- From the "To Do" list, click on "Employee Review"

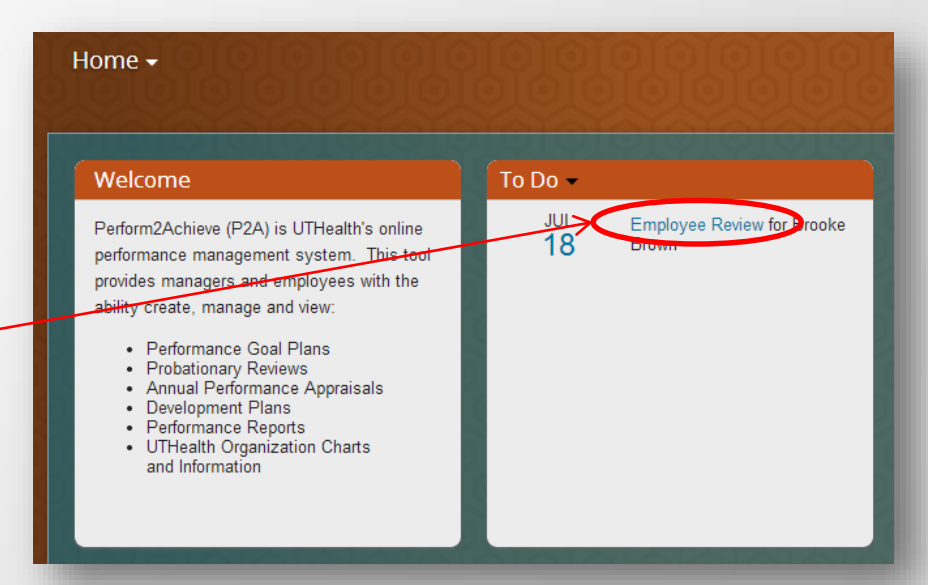

## Rating and Entering Comments UTHealth Performance Standards

| UTHealth Performance Standards                                                                                                    |                  |
|----------------------------------------------------------------------------------------------------|------------------|
| Rate each of the UTHealth Performance Standards below. Ratings other than "Fully Meets Expectations" require comments.                                    | Hide Instruction |
| Exhibits Required Job Knowledge<br>Performs job in a manner that demonstrates necessary job knowledge, skills, and capabilities required for the position |                  |
| Manager Rating A  Move your mouse over each circle to see rating. Click circle to select rating.                                                          |                  |
| Alex's Comment Writing Assistant                                                                                                    |                  |
| Click under <i>"Employee Name</i> Comment" to display text box to enter comments.                                                                         |                  |
| Text Box Tools:                                                                                                    |                  |
| Alex's Comment Spellcheck                                                                                                    |                  |
| B I U   ∰ ∰ ∰ I   🕹   Tá Size ▼   💖 🧐                                                                                                    |                  |
| Note: Comments are required for all ratings except "Fully Meets Expectation                                                                               | s"               |

### UTHealth Performance Standards Writing Assistant Tool

Writing Assistant data exists for each UTHealth performance standard and is designed to help employees and managers write their feedback.

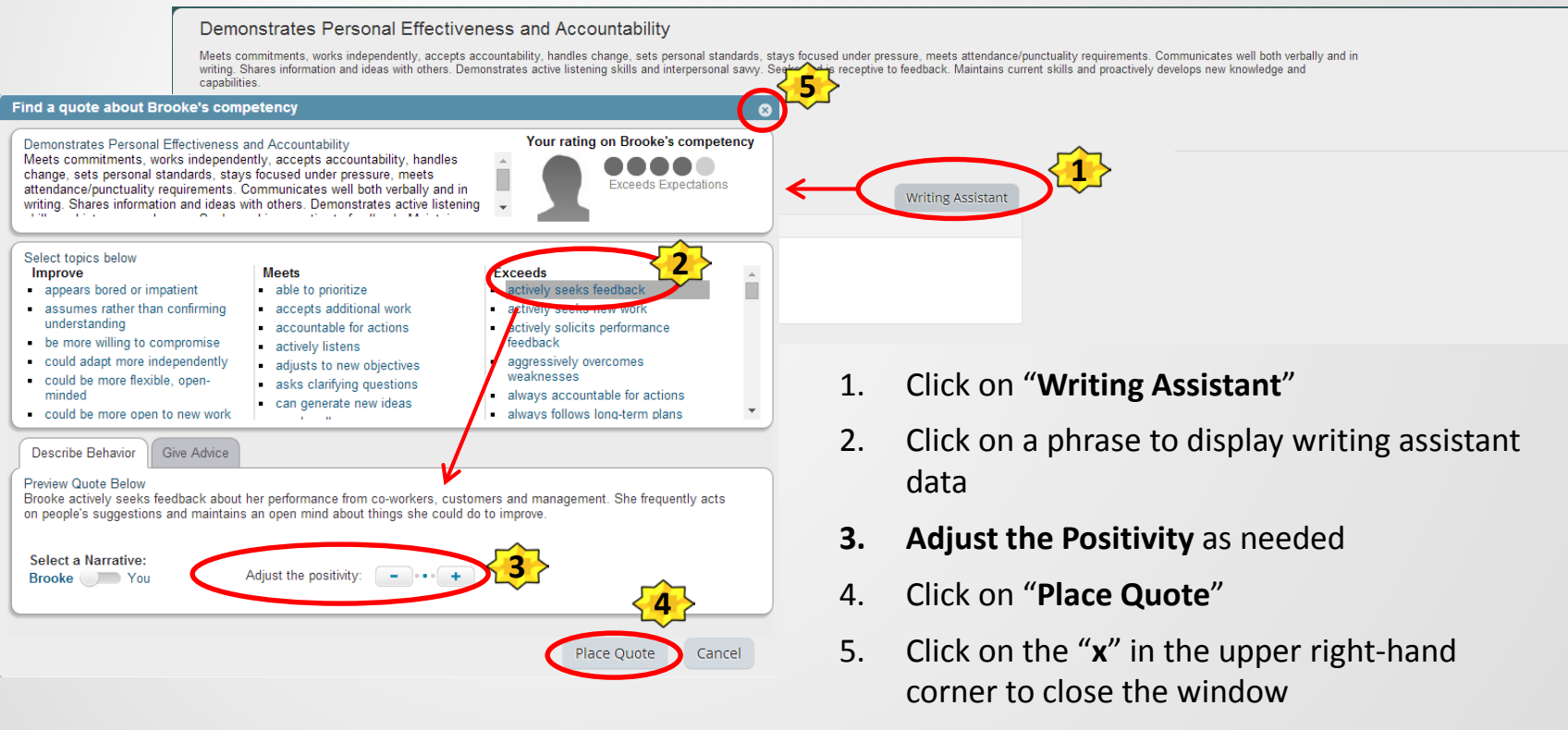

6. Modify the text in the comments field below the rating as needed

## Rating and Entering Comments Performance Goals

| Service Excellence<br>Increase % of projects completed on time to from<br>CPP Project Database, monthly measure. | n 70% to 90 %. Edit                                              |                     | Completed                     |
|----------------------------------------------------------------------------------------------------|------------------------------------------------------------------|---------------------|-------------------------------|
| Rating                                                                                                    | Move your mouse over each cir<br>Click circle to select rating . | rcle to see rating. | projects completed on time to |
| Comments not provided                                                                                            |                                                                  | Measurement         | from 70% to 90 %.             |
|                                                                                                    |                                                                  | Weight-HCPC Only    | -999999.0                     |
|                                                                                                    |                                                                  | Percent Complete    | 100.0                         |
|                                                                                                    |                                                                  | Start               | 09/01/2013                    |
| Click under <i>"Employee</i>                                                                                     | Name Comment" to display                                         | Due                 | 08/31/2014                    |
| text box to enter comm                                                                                           | ents.                                                            | Status              | Completed                     |

Note: Comments are required for all ratings except "Fully Meets Expectations"

## Printing Your Appraisal Form Optional

| opie Search                                                                                                    | Perform2Achieve                                                                                                    | 1                                                                             |
|----------------------------------------------------------------------------------------------------|----------------------------------------------------------------------------------------------------|-------------------------------------------------------------------------------|
| ancemanager4.successfa<br>ormancemanager4                                                                                              | ctors.com/xi/ui/pm2/pages/review/selfreviewPrint.bftml?folderMapId=6657&pmr_tm=1483210009364&pmr_ck=<br>.successfactors.com/xi/ui/pm2/pages/review/selfreviewPrint.xhtml?folderMapId=6657                                                                                                    | pc&pmr_fmh=yvcAlHAB4tTVgdjd5tUdd0V<br>&pmr_tm=1403210009364≺                  |
|                                                                                                    | Print 2                                                                                                    |                                                                               |
| FY2014                                                                                                    | Annual Appraisal Form:Brooke Brown                                                                                                    |                                                                               |
| Introduction<br>Please use this form<br>specific competence<br>Below is the rating<br>Rating Scale<br>• 1.0 - 1.49 =<br>• 1.5 - 2.49 = | n to evaluate performance for this performance period. HCPC classified employees are evaluated on UTH<br>es. After the manager rates the employee for each performance standard and job specific competency,<br>icale used to determine the employee's overall rating.<br>Jinsatisfactory<br>mprovement Needed                                                                                                    | ealth Performance Standards and job<br>the overall rating will be calculated. |
| • 3.5 - 4.49 =<br>• 4.5 - 5.00 =                                                                                                    | Exceeds Expectations<br>Exceptional<br>formance Standards (40%)                                                                                                    |                                                                               |
| Rate each of the UT                                                                                                    | Health Performance Standards below. Comments are required for all ratings except "Fully Meets Expec                                                                                                    | 12.5% of total oper                                                           |
| Demonstrate<br>Meets commitment<br>stays focused unde<br>in writing. Shares in<br>Seeks and is recep<br>capabilities.                  | SPErsonal Effectiveness and Accountability<br>s, works independently, accepts accountability, handles change, sets personal standards,<br>pressure, meets attendance/punctuality requirements. Communicates well both verbally and<br>formation and ideas with others. Demonstrates active listening skills and interpersonal sawy.<br>vie to feedback. Maintains current skills and proactively develops new knowledge and | 12.3 % UI total score                                                         |
| Rating                                                                                                    |                                                                                                    |                                                                               |
|                                                                                                    | Exceeds Expectations                                                                                                    |                                                                               |
| Comments not prov                                                                                                    | en.<br>ded                                                                                                    |                                                                               |
| Delivers Qu<br>Is committed to exc<br>our students, patier<br>questions and conc                                                       | ality Student, Patient and Customer Services<br>ellence. Focused on understanding the needs and delivering the highest quality of services for<br>ts and customers. Continuously looks for opportunities for improvement. Addresses problems,<br>ems in a timely manner. Acts in a compassionate, respectful, and professional manner.                                                                                      | 12.5% of total sco                                                            |
| Rating                                                                                                    |                                                                                                    |                                                                               |
|                                                                                                    | Exceeds Expectations                                                                                                    |                                                                               |
| Brooke's Comm                                                                                                    | ent                                                                                                    |                                                                               |
| Comments not prov                                                                                                    | ded                                                                                                    |                                                                               |
| Exhibits Tea<br>Works effectively an                                                                                                   | mwork and Collaboration<br>d cooperatively with others, is flexible and open-minded, and establishes and maintains good                                                                                                    | 12.5% of total scor                                                           |

#### With the form open:

- 1. Click on the Print Icon
- 2. Click on the Print button at the top of the form

# Printing Your Appraisal Form Continued

- 3. Select printer
- 4. Set print options
- 5. Click "Print"

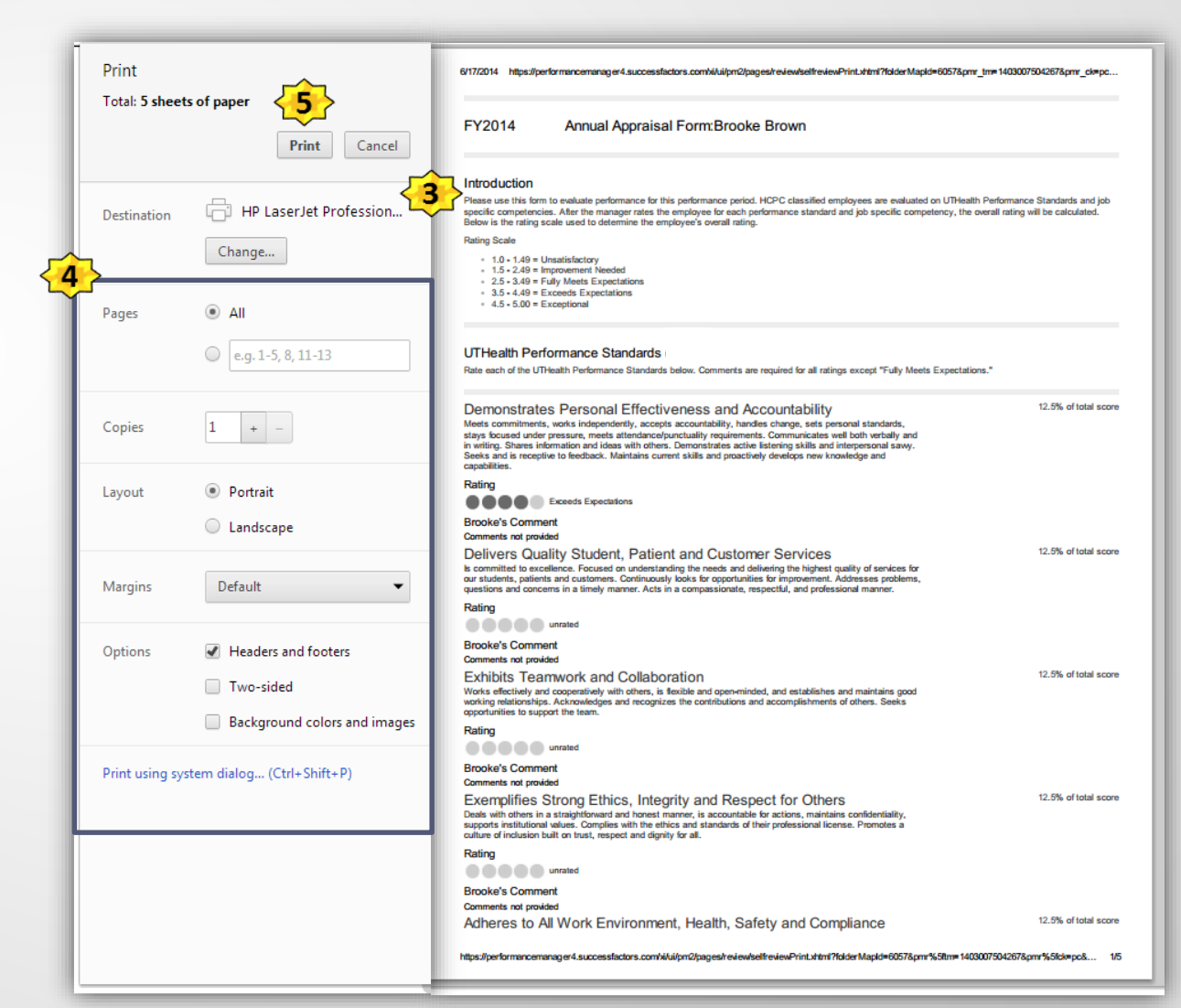

# Sending Your Appraisal to Manager Review

Once you have rated and entered comments for each UTHealth Performance Standard and Performance Goal, click on "Send to Manager Review".

| FY2014 HCPC Annual Appraisal Form for Brooke Brown                                                                                                    | Changes saved. 🗟 🖶 🎦 🔺            | *               |
|----------------------------------------------------------------------------------------------------|-----------------------------------|-----------------|
| *0                                                                                                    |                                   |                 |
| * Rating                                                                                                    |                                   |                 |
| Brooke's Comment<br>Comments not provided                                                                                                    |                                   |                 |
| HCPC - 1055 - 11 - Mentoring: Provides direction for licensed and unlicensed staff. Includes staff in planning for the shift and patient care.<br>Takes responsibility for the activities of staff. Ensures that the unit program schedule and/or activities, etc. are implemented consistently.                                                                                     | 10% of total score                |                 |
| * Rating                                                                                                    |                                   |                 |
| Brooke's Comment<br>Comments not provided                                                                                                    |                                   |                 |
| HCPC - 1055 - 12 - Hand Washing Hygiene: As applicable, washes hands between each patient encounter. Washes hands before medication administration. Washes hands before and after glove use. Washes hands following handling of soiled or contaminated items. Washes hands before and after eating and drinking or passing patient food trave. Washes hands after using the restroom | 5% of total score                 |                 |
| * Rating @                                                                                                    | Send to<br>Rev                    | Manager<br>view |
| Brooke's Comment<br>Comments not provided                                                                                                    | 1                                 |                 |
| Save and Finish                                                                                                    | n Later Send to Manager<br>Review |                 |
| Copyright 6 2014 SuccessFactors, Ion, All rights reserved. These colline services are SuccessFactors confidential and propiletary and for use by authorized SuccessFactors Configuration.                                                                                                    |                                   |                 |

### SIGNING YOUR APPRAISAL FORM

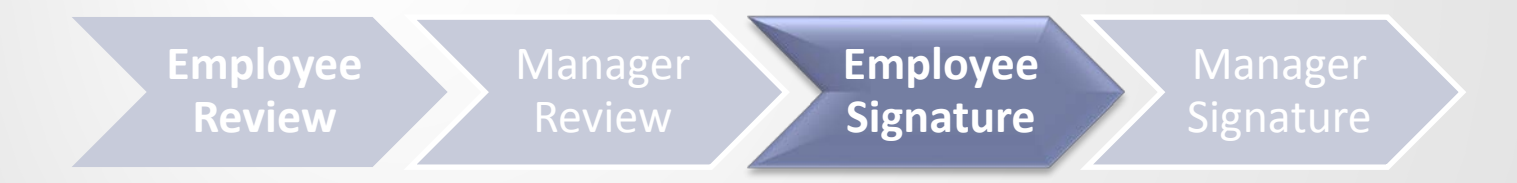

## **Signing Your Appraisal Form**

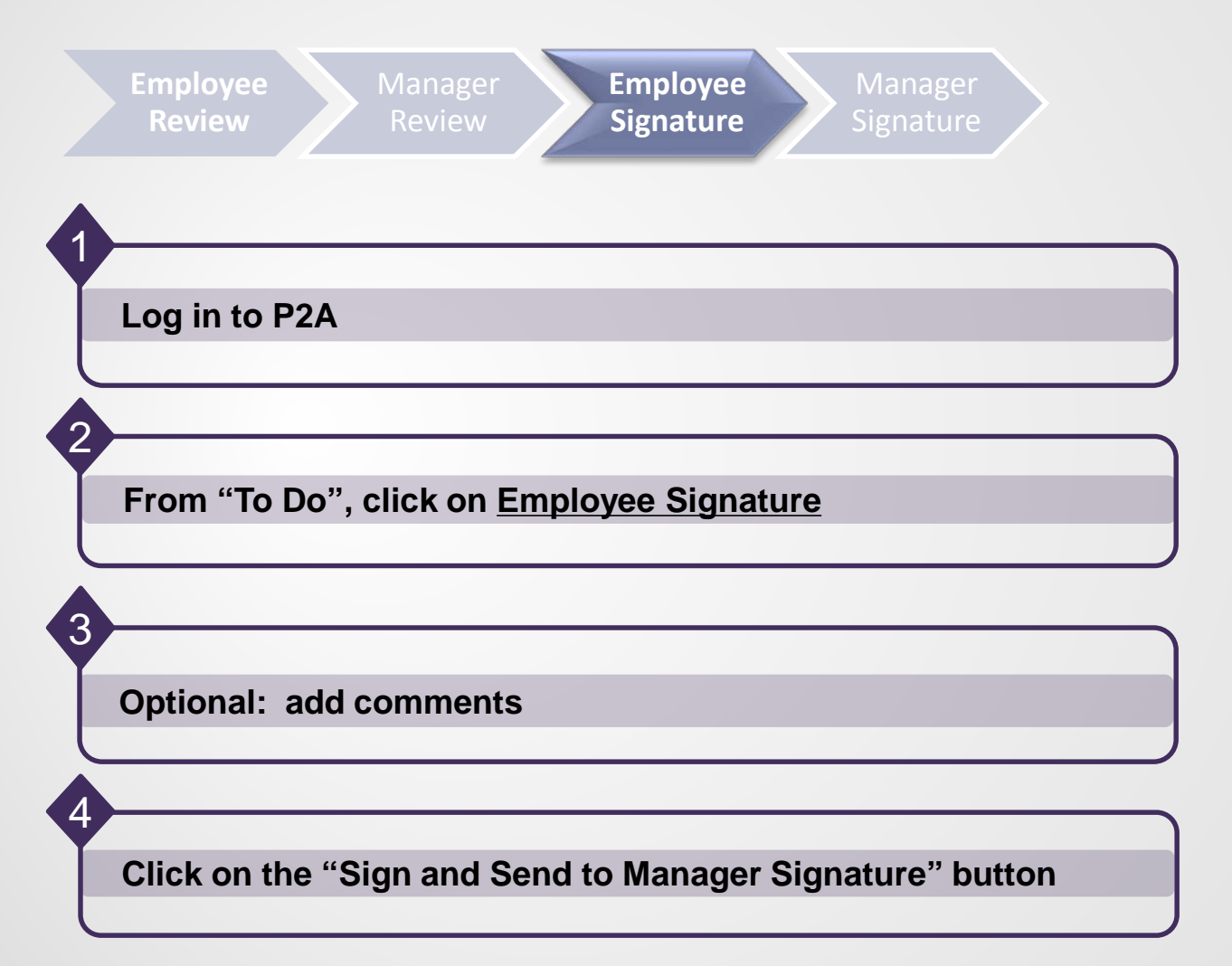

# **Signing Your Appraisal Form**

- 1. Scroll to the bottom of the form
- 2. OPTIONAL: enter comments
- 3. Click on the "Sign and Send to Manager Signature" button.

You have not completed your performance appraisal activities.

| FY2014 HCPC Annual Appraisal Form for Brooke Brown          Exceeds         Expectations         Manager Rating                                                                                             |                                                                                                    |
|----------------------------------------------------------------------------------------------------|----------------------------------------------------------------------------------------------------|
| Route Map                                                                                                    | Hide                                                                                                   |
| $\begin{tabular}{ c c c c } \hline & & & & & \\ \hline & & & & \\ \hline & & & & \\ \hline & & & &$                                                                                                    | → Employee Signature<br>Brooke Brown<br>Employee → Manager Signature<br>Manager                        |
| Signature<br>Use the button at the bottom of this page to sign the form. You may use the space below to enter any additional comments. Employee signa<br>Brooke's Comment<br>B 工业 注意 律 律 @ 1 @ Size I 学 考 1 | ature does not imply agreement or disagreement, only the acknowledgement that the discussion occurred. |
|                                                                                                    | Sign and Send to Manager Signature                                                                     |
| Alex Anderson has not signed yet                                                                                                    | Sign and Send to Manager Signature                                                                     |

### ENTERING PERFORMANCE GOALS FOR NEXT YEAR

**Enter Performance Goals for Next Year** 

3

### Accessing the Performance Goal Form for Next Year

- 1. Log in to P2A https://go.uth.edu/perform2achieve
- From the "Home" menu, click on the drop-down arrow and select "Performance Goals"

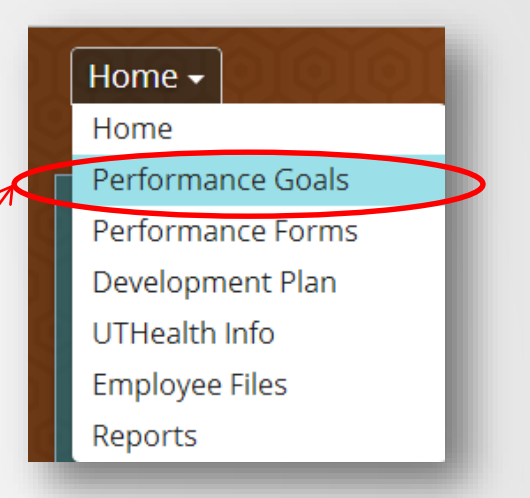

3. Click on the drop-down arrow next to "Switch Plan" and select the goal plan for the next fiscal year.